## Grafton Sporting Car Club Inc.

## Motorsport Australia Entry Instructions.

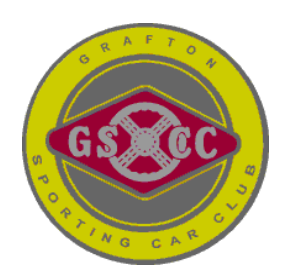

First print out these instructions then Go to the **Motorsport Australia** website.

- 1. Click on "Member Portal" top right
- 2. Pre-Register (once only) on the yellow band press "click here" and complete
  - a. Licence Number
  - b. Last Name
  - c. Date of Birth
  - d. New Password
  - e. Repeat New Password
  - f. Then press "Register"

If the Register button is hidden under other text then go to the browser settings and under appearance set screen size to 90%

- 3. Now go to the lower part of the page and Login with your Licence Number and New Password.
- 4. Your Profile page will now display; press "Event Entry" on bottom left
- 5. Then press "Go to Event Entry" you will be moved to another site
- 6. Press "Quick Enter Now"
- 7. Event type "G" and GSCC Hillclimb Series Rounds 1 & 2 will appear as well as all the event fees.
- 8. Entry Details press ▼
  - a. Click on and read Supp Regs then check the box
  - b. Click on and read The Disclaimer then check the box
  - c. Car Click on "Quick Add" and enter a new car which you will only have to do once; it will be saved for next time.
    - i. Description press ▼ and complete
    - ii. Class press ▼ and go down to Hillclimb Classes and press ▲ and click on one of:

3D Sports Sedan; 3J Improved production; Formula Libre; Limited Mods Road Car or Road Car.

With engine capacity to suit your car

- iii. Competition Information press ▼ and complete as appropriate; No transponder or COD Number is required at Mountainview
- iv. 4,5 and 6 are for your information if you wish to complete them.
- d. Driver- press ▼ and select your name which will appear
- e. Carport press ▼ and select if required
- f. Using the check boxes tailor your entry as required the fees are shown
- 9. Crew & Other Preferences optional
- 10. Extras press ▼please indicate your numbers for Saturday Night Dinner and if you require a campsite. There are other extras if required.
- 11. Confirm & Pay You may select the payment option.

## Congratulations you have successfully made your first entry via the Motorsport Australia Website, it will be much easier next time.